# A.P.I. Kuka

# Manuel de l'utilisateur

Version 0.0.5

Paul Chavent Kubrick

 $8\ {\rm septembre}\ 2003$ 

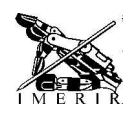

## Table des matières

| 1        | Util | ilisation sur le robot (serveur)       |    |  |  |  |
|----------|------|----------------------------------------|----|--|--|--|
|          | 1.1  | Installation                           | 3  |  |  |  |
|          | 1.2  | Configuration                          | 4  |  |  |  |
|          | 1.3  | Utilisation                            | 4  |  |  |  |
| <b>2</b> | Util | lisation sur le pc distant (client)    | 6  |  |  |  |
|          | 2.1  | Installation                           | 6  |  |  |  |
|          |      | 2.1.1 Windows ( $\mathbb{R}$           | 6  |  |  |  |
|          |      | 2.1.2 Linux                            | 7  |  |  |  |
|          | 2.2  | Utilisation                            | 8  |  |  |  |
|          |      | 2.2.1 Initialisation                   | 8  |  |  |  |
|          |      | 2.2.2 Définition des variables         | 8  |  |  |  |
|          |      | 2.2.3 Lecture/Écriture des variables   | 9  |  |  |  |
|          |      | 2.2.4 Gestion des erreurs              | 9  |  |  |  |
|          |      | 2.2.5 Exemple                          | 10 |  |  |  |
|          |      | 2.2.6 Astuces                          | 11 |  |  |  |
|          |      | 2.2.7 Avertissement                    | 12 |  |  |  |
| 3        | Exe  | emple : le jeu de dame                 | 15 |  |  |  |
|          | 3.1  | Introduction                           | 15 |  |  |  |
|          | 3.2  | Le programme de commande : description | 15 |  |  |  |

|   | 3.3 | Prépa   | rer le plateau de jeu | 16 |
|---|-----|---------|-----------------------|----|
|   | 3.4 | Implér  | nenter une interface  | 17 |
|   |     | 3.4.1   | Les déplacements      | 17 |
|   |     | 3.4.2   | Changement de base    | 19 |
|   |     | 3.4.3   | Poser/Prendre         | 20 |
| 4 | Rés | olutior | n de problèmes        | 20 |
|   | 4.1 | Messa   | ges d'erreur          | 20 |

## 1 Utilisation sur le robot (serveur)

Cette première partie vous explique comment utiliser le serveur. Le serveur est un programme d'écoute qui répondra aux requettes des clients.

Ces actions s'opèrent sur le PC du robot Kuka.

## 1.1 Installation

Première étape : installer le programme. Notez que le moyen le plus simple est d'utiliser les binaires fournis sous forme "d'auto-installeur".

#### Télécharger :

– Les binaires disponibles à :

http://nestor.imerir.com/kuka/kukaApi/bin/kuka\_api\_serveur-0.0.5-i386-1.exe (auto-installeur)

ou

http://nestor.imerir.com/kuka/kukaApi/bin/kuka\_api\_serveur-0.0.5-i386-1.tgz

– Les sources disponibles à :

 $http://nestor.imerir.com/kuka/kukaApi/src/kuka\_api\_serveur-0.0.5\ .tar.gz$ 

### Compiler :

Si vous avez choisis d'utiliser directement les binaires passer à la section Installer, sinon :

- 1. décompressez l'archive (avec winzip par exemple),
- 2. compiler en lançant le script adapté à votre environnement de développement (make\_vc.bat pour Ms Visual, ou make\_bc.bat pour Borland).

#### Installer :

Si vous avez téléchargé l'auto-installeur :

1. double cliquez sur kuka\_api\_serveur-0.0.5 -1.exe et suivez les instructions.

ou si vous avez téléchargé l'archive :

 copier pm\_ascii.exe (le portmaper pour rpc) kukaApi.exe (le serveur de l'API) sur votre disque dur, 2. copier le programme de commande<sup>1</sup> (kuka\_api.src et kuka\_api.dat) dans le répertoire des programmes du robot (Par exemple c :\KRC\ROBOTER\KRC\R1\Program).
<u>Note</u> : le programme de commande fournit dans l'archive est minimaliste et vous pourrez le modifier ou en faire d'autre plus adaptés à vos besoins. Toutefois, dans la suite des explications, nos exemples s'appuieront sur lui.

#### 1.2 Configuration

Pour rendre utilisable le serveur il suffit de déclarer les variables que nous aurons besoin de partager sur le réseau de manière globale. Voici la démarche à suivre :

- Sauvegarder C :\KRC\ROBOTER\KRC\R1\SYSTEM\\$config.dat dans C :\KRC\ROBOTER\KRC\R1\SYSTEM\\$config.dat.bak.
   Ouvrir C :\KRC\ROBOTER\KRC\R1\PROGRAM\kuka\_api\kuka\_api.dat.
- 3. Ouvrir C :\KRC\ROBOTER\KRC\R1\SYSTEM\\$config.dat.
- 4. Copier le FOLD "Section a copier dans \$config.dat" du fichier kuka\_api.dat dans le fold "USER GLOBALS" du fichier \$config.dat en dessous de "Userdefined Variables".
- 5. Sauver \$config.dat.
- 6. Redémarer la machine.

<u>Note</u> : Lors du redémarage si le BOF vous signale une erreur dans l'en-tête du fichier uninstall.dat, ce n'est pas grave.

#### 1.3 Utilisation

Le serveur fonctionne avec trois programmes :

- 1. le programme qui permet d'écouter les requetes (le portmapper rpc),
- 2. le programme qui implémente les requettes,
- 3. le programme de commande qui actionne le robot.

Voici la marche à suivre pour lancer ces programmes.

#### Lancement :

1. Dans Windows  $\mathbb{R}$  :

<sup>&</sup>lt;sup>1</sup>Voir la description du programme de commande page 15.

(a) Menu démarrer programmes kuka\_api kuka\_serveur.exe

ou :

- (a) Lancer port\_map.exe (portmapper pour les rpc).
- (b) Lancer kuka\_api\_serveur.exe
- 2. Dans le BOF :
  - (a) Vérifiez au préalable d'être en mode automatique (\$MODE\_OP=#AUT), d'avoir fermé le portillon du park de kuka et d'avoir acquitté tous les défauts.

 $(\mathbf{I})$ 

- (b) Sélectionner le programme de commande (kuka\_api.src pour nos exemples).
- (c) Enclencher la puissance.
- (d) Amener le robot au COI (position home) avec la touche start+ du KCP.
- (e) Appuyez à nouveau sur la touche start+ afin de lancer la boucle d'attente.

Le serveur est désormais prêt à recevoir des ordres.

#### Arrêt :

- 1. Dans le BOF :
  - (a) Arrêter le programme de commande à l'aide de la touche stop.
  - (b) Mettre les moteurs hors puissance.
- 2. Dans Windows® :
  - (a) Terminer kuka\_api\_serveur.exe puis pm\_ascii.exe.

## 2 Utilisation sur le pc distant (client)

Cette partie décrit les fonctions que l'API met à votre disposition. A la fin de cette partie vous aurez construit, à travers des exemples simple, un programme minimaliste pour faire fonctionner le robot à distance.

Si vous recherchez des exemples d'utilisation avancé, rendez-vous dans la partie suivante.

## 2.1 Installation

Les étapes décrient ci-dessous sont effectuées sur un PC distant. A ce niveau, vous avez le choix d'utiliser Windows® ou Linux. Voici la démarche à suivre suivant votre système.

#### 2.1.1 Windows(r)

#### A partir des sources :

Attention, sous Windows®, la compilation de la doc n'a pas été testé et ne le sera jamais. Vous pourrez donc récupérer toutes la documentation en ligne (http://www.imerir.com/kuka) ou dans les archives des binaires.

Les étapes suivantes décrivent uniquement la compilation de la librairie.

- 1. Télécharger les sources disponibles sur http://nestor.imerir.com/kuka/kukaApi/src/kuka\_api\_client-0.0.5 .tar.gz
- 2. Décompressez l'archive avec winzip par exemple.
- 3. Aller dans le répertoire des source :
  - #> cd src\win
- 4. Compiler avec le script adapté à votre environnement de développement. Par exemple avec les outils Microsoft®taper :

#\src\win> nmake -f Makefile.msvc install

Pour les exemples, nous vous laissons libre de les compiler avec le moyen que vous voudrez.

#### A partir des binaires :

1. Télécharger les binaires disponibles sur :

http://nestor.imerir.com/kuka/kukaApi/bin/kuka\_api\_client-0.0.5.tgz

- 2. Installer : copier le fichier kuka\_api.h dans le dossier où vous rangez vos en-têtes, et copier le fichier kuka.lib dans le dossier où vous rangez vos librairies.
- 3. Tester : lancer un test en exécutant :
  - # test\_api kuka

#### 2.1.2 Linux

### A partir des sources :

- 1. Télécharger les sources disponibles sur http://nestor.imerir.com/kuka/kukaApi/src/kuka\_api\_client-0.0.5 .tar.gz
- 2. Décompressez l'archive, par exemple :

```
:$ tar -zxvf kuka_api_client-0.0.5 .tar.gz /usr/local/src
```

3. Compiler :

```
:$ cd /usr/local/src/kuka_api_client
```

- :\$ make
- 4. Installer :

```
:$ make install
```

#### A partir des binaires :

1. Télécharger les binaires disponibles sur :

http://nestor.imerir.com/kuka/kukaApi/bin/kuka\_api\_client-0.0.5.tgz

- $2. \ Installer:$ 
  - Si vous utilisez une slackware :
    - :\$ installpkg kuka\_api\_client-0.0.5 .tgz
  - Sinon, décompréssez l'archive, par exemple :
    - :\$ tar -zxvf kuka\_api\_client-0.0.5 .tgz

## 2.2 Utilisation

Nous allons décrire ici les fonctionnalités de l'api<sup>2</sup>.

Bien sûr, pour pouvoir utiliser l'A.P.I. vous devez avant toutes choses inclure dans votre source l'entête.

```
#include ''kuka_api.h'';
```

#### 2.2.1 Initialisation

Pour pouvoir faire appel aux fonctions de l'api vous devez initialiser la connection au robot. De même, avant de quitter le programme vous devez stopper la connection. Vous disposez pour cela de deux fonctions :

```
int kuka_initialize(char *serveur);
```

int kuka\_uninitialize(void);

ATTENTION : l'API est prévue pour etre utilisée que depuis un seul client. Ceci se traduit par :

- Lors du premier appel à kuka\_initialize le client a ouvert une session sur kuka.
- Lors des appels suivant à kuka\_initialize les autres clients utiliseront la session ouverte par le premier.
- Lors du premier appel à kuka\_uninitialize le client ferme la session. Plus aucun client ne peut communiquer avec kuka.
- Les appels suivant à kuka\_uninitialize seront sans effet.

Ceci fut conçut de cette facon dans un soucis de simplification. Les implémentration future pourraient gérer plusieurs connections.

#### 2.2.2 Définition des variables

Le programme de commande<sup>3</sup>, qui tourne sur Kuka, contrôle un certain nombre de variables destinées à commander le robot.

Par exemple, nous pourrions<sup>4</sup> avoir à notre disposition les variables suivantes :

 $<sup>^{2}</sup>$ Le manuel de référence de l'api décrit en détail les fonctions (paramètres, retours), les structures, les types, etc.

<sup>&</sup>lt;sup>3</sup>Voir la description du programme de commande page 15.

 $<sup>{}^{4}</sup>$ Ce sont effectivement les variables qui sont à notre disposition si c'est le programme kuka\_api.src qui est chargé dans le robot

| Nom          | Type  | Descritpion                                           |  |
|--------------|-------|-------------------------------------------------------|--|
| CIBLE        | POS   | Contrôle la position de la pince (en mm)              |  |
| CIBLE_FLAG   | BOOL  |                                                       |  |
| PINCE        | BOOL  |                                                       |  |
| PINCE_FLAG   | BOOL  | Controle l'état (ouvert=true/ferme=false) de la pince |  |
| BASE         | FRAME | Contrôle le born de treereil (en erre)                |  |
| BASE_FLAG    | BOOL  | Controle la base de travail (en mm)                   |  |
| VITESSE      | INT   | Contrôle la vitesse (en pourcentage)                  |  |
| VITESSE_FLAG | BOOL  |                                                       |  |

Pour utiliser ces variables sur le poste client il suffit de les déclarer étant de type kukaVar\_t.

 $\label{eq:kukaVar_t cible={"CIBLE", {KUKA_POS, {0}}}; \\ kukaVar_t cibleFlag={"CIBLE_FLAG", {KUKA_BOOL, {1}}}; \\ \end{cases}$ 

 $\underline{\mathrm{Note}}$  : l'unité dans laquelle nous manipulerons ces variables est la même que

## 2.2.3 Lecture/Écriture des variables

Les variables peuvent être lues et écrites. A cette fin nous disposons de deux focntions :

```
int kuka_setVar(kukaVar_t *variable);
int kuka_getVar(kukaVar_t *variable);
```

Pour afficher le contenu d'une variable sur la sortie standard (stdout) nous avons :

```
void kuka_displayVar(kukaVar_t *variable);
```

#### 2.2.4 Gestion des erreurs

Enfin, comme une commande peut parfois échouer, vous disposez d'une variable qui contient la dernière erreur. Vous pouvez obtenir un pointeur sur cette variable en invoquant la fonction :

```
void kuka_getError(kukaVar_t *kukaError);
```

## 2.2.5 Exemple

Pour atteindre une nouvelle position, vous pouvez suivre l'exemple suivant :

```
#include ''kuka_api.h''
/* Declarations */
kukaVar_t *kukaError;
kukaVar_t cible={"CIBLE",{KUKA_POS,{0}}};
kukaVar_t cibleFlag={"CIBLE_FLAG", {KUKA_BOOL, {1}}};
/* Initialisation du pointeur sur les erreurs */
kuka_getError(&kukaError);
/* Initialisation des valeurs des variables */
cible.valeur.kukaVal_u.kukaPos.x=(kukaReal_t)(10);
cible.valeur.kukaVal_u.kukaPos.y=(kukaReal_t)(60);
cible.valeur.kukaVal_u.kukaPos.z=(kukaReal_t)(110);
/* Initialisation de l'api */
if( kuka_initialize("kuka") ){
    printf("Erreur a l initialisation.\n");
    kuka_displayVar( kukaError );
    exit(1);
}
/* Mise-a-jour de la valeur sur kuka */
if ( kuka_setVar(&cible ) || kuka_setVar(&cibleFlag ) ) {
  printf("Erreur, la cible ne sera pas atteinte.\n");
  kuka_displayVar( kukaError );
  /* Traitement des erreurs */
  \left[ \ldots \right]
}
/* Desinitialisation de l'api */
if( kuka_uninitialize() ){
  printf ("Erreur a la desinitialisation.\n");
  kuka_displayVar( kukaError );
}
/* Fin du programme */
[\ldots]
```

#### 2.2.6 Astuces

Aussi, pour simplifier la programmation vous pouvez déclarer des macros :

- Pour permettre la mise à jour de la variable et de son flag rapidement :

**#define** SET(x) kuka\_setVar(x) || kuka\_setVar(x##Flag)

- Pour accéder plus facilement aux membres des variables :

#define CIBLE cible.valeur.kukaVar\_u.kukaPos
CIBLE.x=32;
#define OUVRE(x) x.valeur.kukaVar\_u.kukaBool=(kukaBool\_t)1
#define FERME(x) x.valeur.kukaVar\_u.kukaBool=(kukaBool\_t)0
OUVRE(pince);

Nous pouvons alors utiliser ces macros comme suit :

```
CIBLE.x=32;
OUVRE(pince);
SET(pince);
SET(cible);
```

<u>Attention</u> : remarquez que dans ce cas les macros prennent en "paramètre" le nom de la variable alors que les fonctions de l'API prennent en paramètre un pointeur.

Dans la suite nous choisirons d'appeler la structure de la variable par nomDeLaVariable, et d'appeler la valeur de la variable par NOMDELAVARIABLE.

Bien sûr, ces conseil sont donnés à titre d'exemple et il n'est pas impératif de les suivre pour faire fonctionner l'A.P.I.

#### 2.2.7 Avertissement

**ATTENTION** : si certaines règles ne sont pas suivies, la trajectoire programmée peut ne pas être respectée.

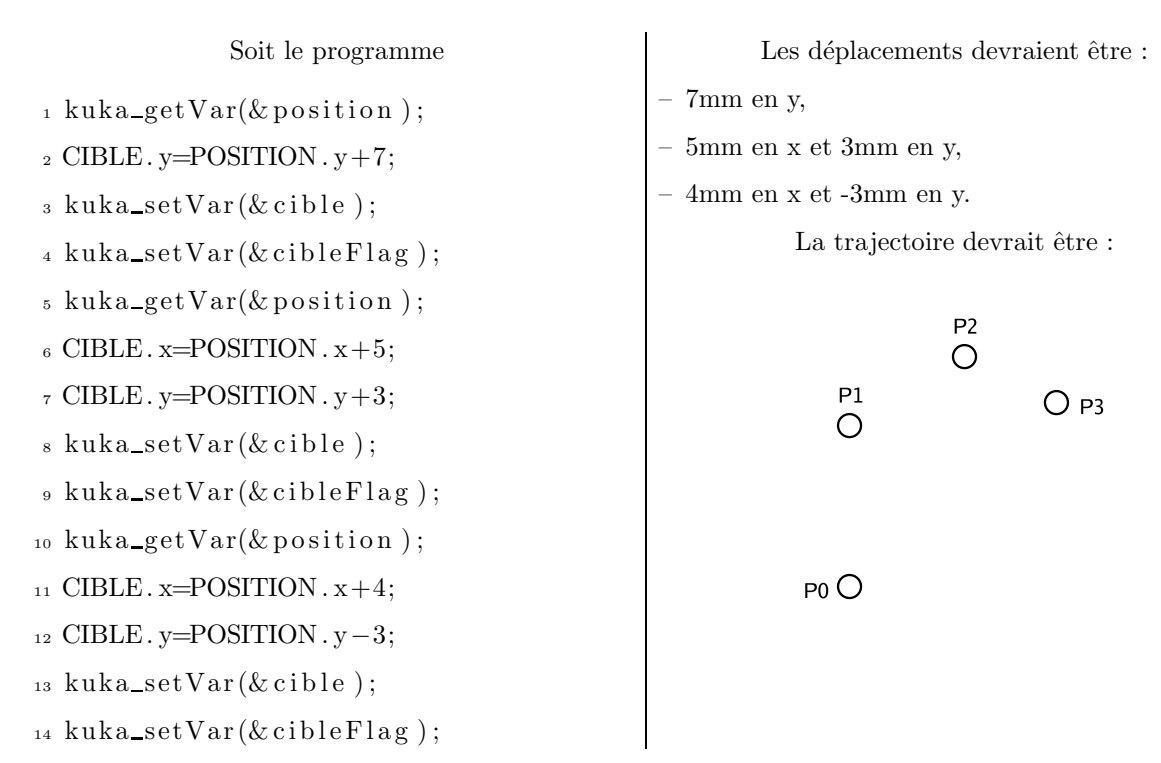

Commentons le déroulement des opérations :

- 1. A l'instruction 1, le robot est en P0.
- 2. A l'instruction 4, le robot part vers P1.
- 3. Au môment où le robot arrive en P1, il libère le flag de la cible (**CIBLE\_FLAG=FALSE**) et se met en attente d'ordre nouveaux. Alors, plusieurs cas se présentent à nous.
  - le programme est en 14, donc terminé. Le robot n'aura pas exécuté les dernières instructions et nous obtenons la trajectoire suivante :

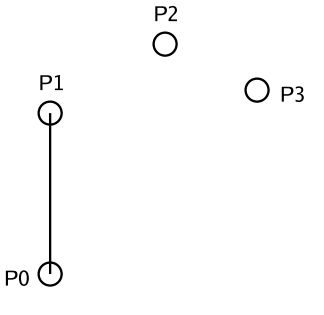

le programme est en 10 et continue de s'exécuter. Il récupère les coordonnées du point qu'il croit être P2, mais comme le robot est en P1, le déplacement relatif fausse la trajectoire et nous emmène en P3' comme l'illustre la figure ci-dessous :

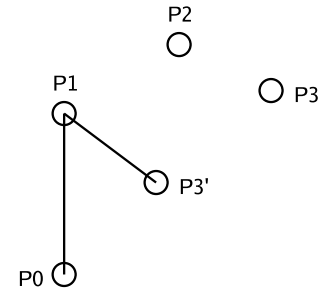

L'objectif n'est pas atteint.

Nous proposons alors deux nouveaux programmes :

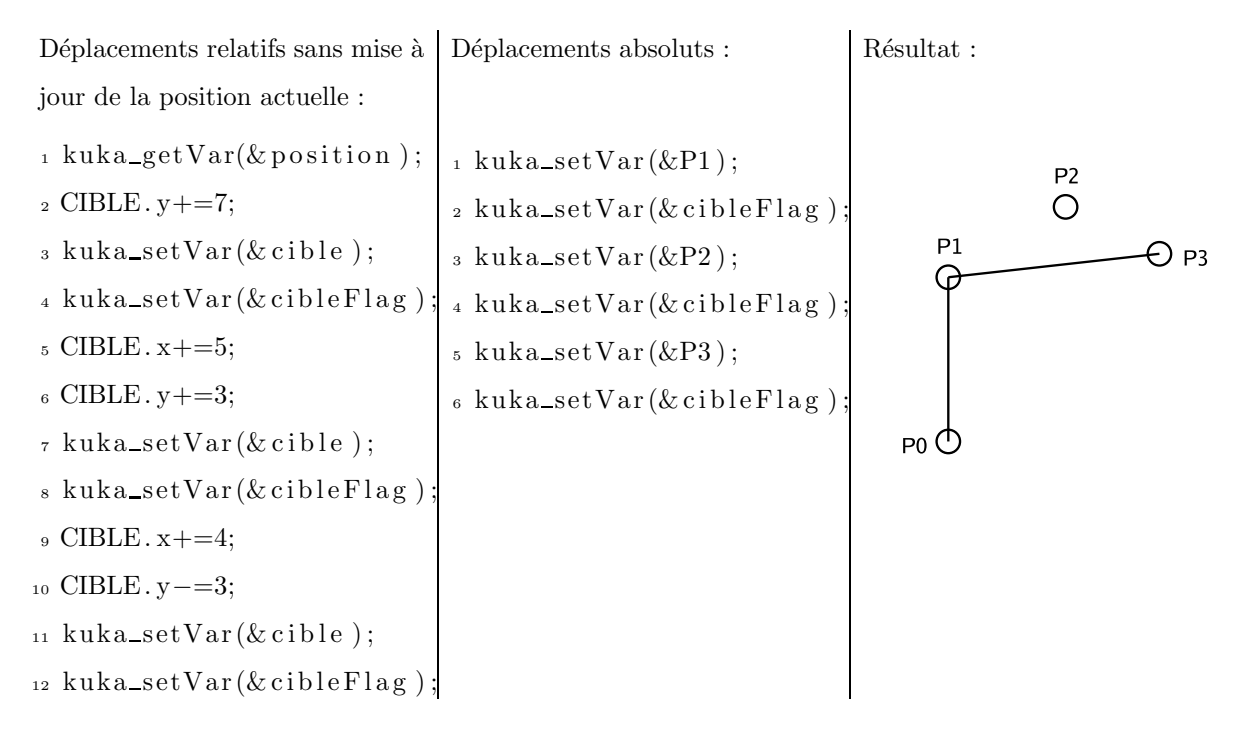

Nous atteignons bien P3, mais sans passer par P2 : ce n'est toujours pas la bonne solution.

La solution que nous vous suggérons pour éviter ces problèmes est la suivante :

- 1 kuka\_getVar(&position);
- $_2$  CIBLE.y+=7;
- 3 kuka\_setVar(&cible);
- 4 kuka\_setVar(&cibleFlag);
- 5 while(CIBLEFLAG){kuka\_getVar(&cibleFlag);} CIBLEFLAG=1;
- $_{6}$  CIBLE.x+=5;
- $_{7}$  CIBLE.y+=3;
- % kuka\_setVar(&cible);
- 9 kuka\_setVar(&cibleFlag);
- 10 while(CIBLEFLAG){kuka\_getVar(&cibleFlag);} CIBLEFLAG=1;
- 11 CIBLE. x + = 4;
- <sup>12</sup> CIBLE.y-=3;
- 13 kuka\_setVar(&cible);
- 14 kuka\_setVar(&cibleFlag);
- 15 while(CIBLEFLAG){kuka\_getVar(&cibleFlag);} CIBLEFLAG=1;

Les instructions 5, 10 et 15, attendent que le flag soit remis à zéro par le programme de commande (ce qui signifie que l'action déclenchée précédemment est finie). Nous obtenons alors cette trajectoire.

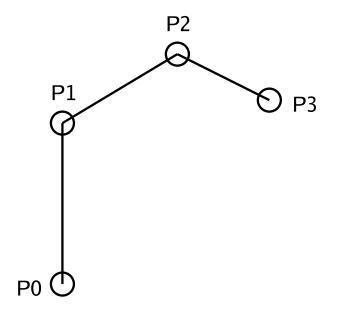

## 3 Exemple : le jeu de dame

Cet exemple illustre une des utilisations possible de l'API. Vous serez guidé à travers la réalisation du plateau de jeu et de son interface.

## 3.1 Introduction

Un jeu de plateau, comme les dames, consiste à déplacer des pions sur une grille. Pour des applications d'I.A., par exemple, il serait intéressant de pouvoir communiquer au robot des coordonnées de la forme :

C5 ,

plutôt que de la forme :

```
{X 468.15, Y 206.98, Z 900, A 0.02, B 89.1, C 0.002}.
```

La conversion sera réalisée par une interface. L'implémentation de cette interface interprète ces coordonnées, les transforme en coordonnées cartésiennes et les transmet à Kuka via l'A.P.I. .

### 3.2 Le programme de commande : description

Voici quelques caractéristiques de notre programme de commande (kuka\_api.src) :

- il est écrit en krl (KukaRobotLanguage),

– il est chargé dans le robot,

- il attend et reçoit un signal puis exécute un ordre associé à ce signal.

Le programme de commande livré avec l'api (kuka\_api.src) boucle indéfiniment en attendant un signal que nous nommerons **flag**. Chaque **flag** est associé à une action qui est exécutée si il est activé (valeur TRUE).

Pour l'instant le modèle implémente les actions suivantes :

- déplacement point à point (PTP) contrôlé par les variables CIBLE et CIBLE\_FLAG,
- ouverture/fermeture de la pince contrôlé par les variables PINCE et PINCE\_FLAG,
- changement de base contrôlé par les variables BASE et BASE\_FLAG,
- changement de vitesse contrôlé par les variables VITESSE et VITESSE\_FLAG.

Enfin, quelques conseils si vous voulez changer/créer un programme de commande :

- La norme de dénomination des flags est la suivante :

nomdevariable\_FLAG, où nomdevariable correspond à la variable associée à l'action.

- L'implémentation du programme de commande doit désactiver le flag (valeur FALSE) d'une action qui se termine.
- Le nom des variables ne devraient pas dépasser 12 caractères.
- Les implémentations d'attente de signaux sont variées : boucle (LOOP ou WHILE), interruptions (INTERRUPT), attente (WAIT), et peut-être d'autres.

## 3.3 Préparer le plateau de jeu

Vous devriez connaître les contraintes imposées par le robot afin de construire le plateaux de jeux en conséquence. Nous pouvons notamment citer qu'il faut prendre en compte :

- Les positions singulières En effet certains points ne sont pas atteignables avec certaines configuration des articulations<sup>5</sup>.
- L'encombrement maximum de la pince Celui-ci fait 80x80mm pour le robot d'IMERIR, ce qui implique qu'il faut faire des cases d'une largeur maximum de 80mm.
- La capacité de préemption de la pince Celle-ci fait 40mm pour le robot d'IMERIR, ce qui implique qu'il faut des pièces d'une épaisseur maximum de 40mm.
- La capacité de charge du robot Le robot d'IMERIR peut porter au maximum 6Kg à l'extrémité de son bras..
- Les obstacles qui peuvent nuire à l'évolution du robot. Imaginons que le robot ait une pièce encombrante, il faudrait vérifier si la pièce ne risque pas d'accrocher la barière de sécurité du parc de kuka.
- L'encombrement des pions (longeurxlargeurxhauteur). De leur hauteur, par exemple, dépendra l'amplitude du mouvement minimum pour lever la pièce et la déplacer au dessus des autres sans les renverser.
- La configuration initiale des pions.
- Les actions et les type de mouvements . Nous pouvons imaginer qu'il soit nécessaire de faire parcourir à la pince une trajectoire circulaire. Il faudra que le programme de commande implémente ces déplacements. <u>Note</u> : à partir de la version 0.0.5, le programme de commande par défaut permet de gérer des trajectoires complexes avec plusieurs points, du lissage, et des mouvements linéaires, circulaires ou point à point.

<sup>&</sup>lt;sup>5</sup>Voir la documentation de kuka programmation expert kuka prog\_r23\_5\_5.pdf

## 3.4 Implémenter une interface

Notre interface doit nous permettre de déplacer la pince sur un damier, de poser et de prendre des pions. Nous allons en premier lieu nous intéresser aux déplacements.

#### 3.4.1 Les déplacements

Nous sommes à la frontière entre un monde qui ne comprend que des coordonnées sous forme de cases, et un autre qui ne les comprend que sous forme de "sextuples" (position et orientation).

#### ALGO

Notre but est donc de réaliser une simple conversion et nous avons plusieurs moyens d'y parvenir.

1. Nous pouvons créer une table qui à chaque case du plateau de jeux fait correspondre des coordonnées cartésiennes. Par exemple :

| Case | X=     | Y=    | Z=     |
|------|--------|-------|--------|
| 1    | 825.94 | 655.5 | 900.42 |
| 2    | 825.94 | 655.5 | 900.42 |

Pour récupérer ces coordonnées, il suffit par exemple de :

- (a) amener le bras du robot au dessus d'une pièce (en mode manuel),
- (b) noter la position grâce au menu visualiser→position actuelle→cartésienne du BOF,
- (c) reporter dans la table les coordonnées correspondantes au point.

Cette solution à l'avantage de pouvoir s'adapter à un plateau dont les espacements entre les cases seraient irréguliers, comme un jeu de l'oie par exemple.

2. Si le plateau est régulier nous pouvons utiliser un système de conversion qui calcule les coordonnées "dynamiquement". Il suffit de connaître la largeur et la longueur des cases. Ainsi la coordonnée de la case C4 est obtenue en calculant :

X < -3 x largeur\_de\_case Y < -4 x hauteur\_de\_case Nous obtenons donc des coordonnées **relatives à l'origine du damier**. Mais avant cela il aura fallut changer de repère (cf. 3.4.2 : les changements de base), car par défaut, nous travaillons dans le repère world du robot.

Cette solution à l'avantage de pouvoir être très rapidement adaptable à une nouveau plateau de jeu.

## CODE

Ceci se traduit finalement par :

```
/* En-tetes */
#include ''kukaApi.h''
\left[ \ldots \right]
/* Constantes */
const float largeur_de_case=80;
const float hauteur_de_case=80;
[...]
/* Declarations */
kukaVar_t cible={"CIBLE", {KUKA_POS, \{0\}}};
#define CIBLE cible.valeur.kukaVal_u.kukaPos
kukaVar_t cibleFlag={"CIBLE_FLAG", {KUKA_BOOL, {1}}};
[\ldots]
/*! Algo 2 : la fonction retourne 0 si elle n a pas generee d erreur */
int deplaceSur(int alpha, int num){
  /* Nous ajustons la cible a atteindre */
  CIBLE.x=alpha*largeur_de_case;
  CIBLE.y=num*hauteur_de_case;
  /* Nous demandons a kuka d executer la commande */
  return kuka_setVar(&cible) || kuka_setVar(&cible_flag);
}
\left[ \ . \ . \ . \ \right]
```

#### 3.4.2 Changement de base

Les changements de base permettent une manipulation de coordonnées plus adaptée au contexte. Nous avons vu par exemple que c'est pratique d'avoir l'origine du repère de travail à l'origine du plateau de jeu. Pour ce faire il faut récupérer les paramètres qui caractérisent une base. Ces paramètres sont de type FRAME, c'est à dire une structure contenant les coordonnées du centre de la base, et celles de l'orientation de la base. Vous devez vous référer au manuel d'utilisateur du robot pour définir une nouvelle base. Vous devrz alors initialiser une variable avec les valeurs cette nouvelle base.

```
/* En-tetes */
#include ``kukaApi.h``
[...]
/* Constantes */
/* Declarations/Initialisation base */
kukaVar_t base={"BASE",{KUKA_FRAME,{0}};
#define BASE cible.valeur.kukaVal_u.kukaFrame
kukaVar_t baseFlag={"BASE_FLAG",{KUKA_BOOL,{1}};
BASE.x= 812.5909;
BASE.x= 900.0000;
BASE.a=-88.30630;
BASE.a=-88.30630;
BASE.b= 0.001254;
BASE.c=-0.002854;
[...]
```

#### 3.4.3 Poser/Prendre

Cette action comprend la descente et la remontée de la pince, ainsi que sa fermeture/ouverture.

Monté Descente Ici il faut prendre en compte la hauteur des pièces afin de ne pas les renverser lors des déplacements.

Préemption Voila un listing de code modèle pour utiliser la pince.

```
/* En-tetes */
#include ``kukaApi.h``
[...]
/* Declarations */
kukaVar_t pince={"PINCE",{KUKA_BOOL,{0}};
kukaVar_t pinceFlag={"PINCE_FLAG",{KUKA_BOOL,{1}};
/* Macro pour ouvrir ... */
#define O(x) x.valeur.kukaVar_u.kukaBool=(kukaBool_t)1
/* ... et pour fermer. */
#define F(x) x.valeur.kukaVar_u.kukaBool=(kukaBool_t)0
[...]
```

## 4 Résolution de problèmes

## 4.1 Messages d'erreur

1. Erreur 2047

Cette erreur arrive lorsque vous essayez d'obtenir la valeur d'une variable qui est inconnue du cross. Vous devriez alors vérifier d'avoir déclaré dans le fichier **\$config.dat** toutes les variables auxquelles vous avez besoin d'accéder à distance. Voir section 1.2 page 4.